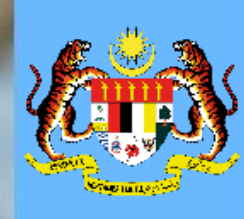

#### MODUL PENGURUSAN PRESTASI – MYPERFORMANCE HRMIS 2.0 Submodul Sasaran Kerja Utama (Pentadbir SKU Agensi)

#### Submodul Sasaran Kerja Utama HRMIS 2.0

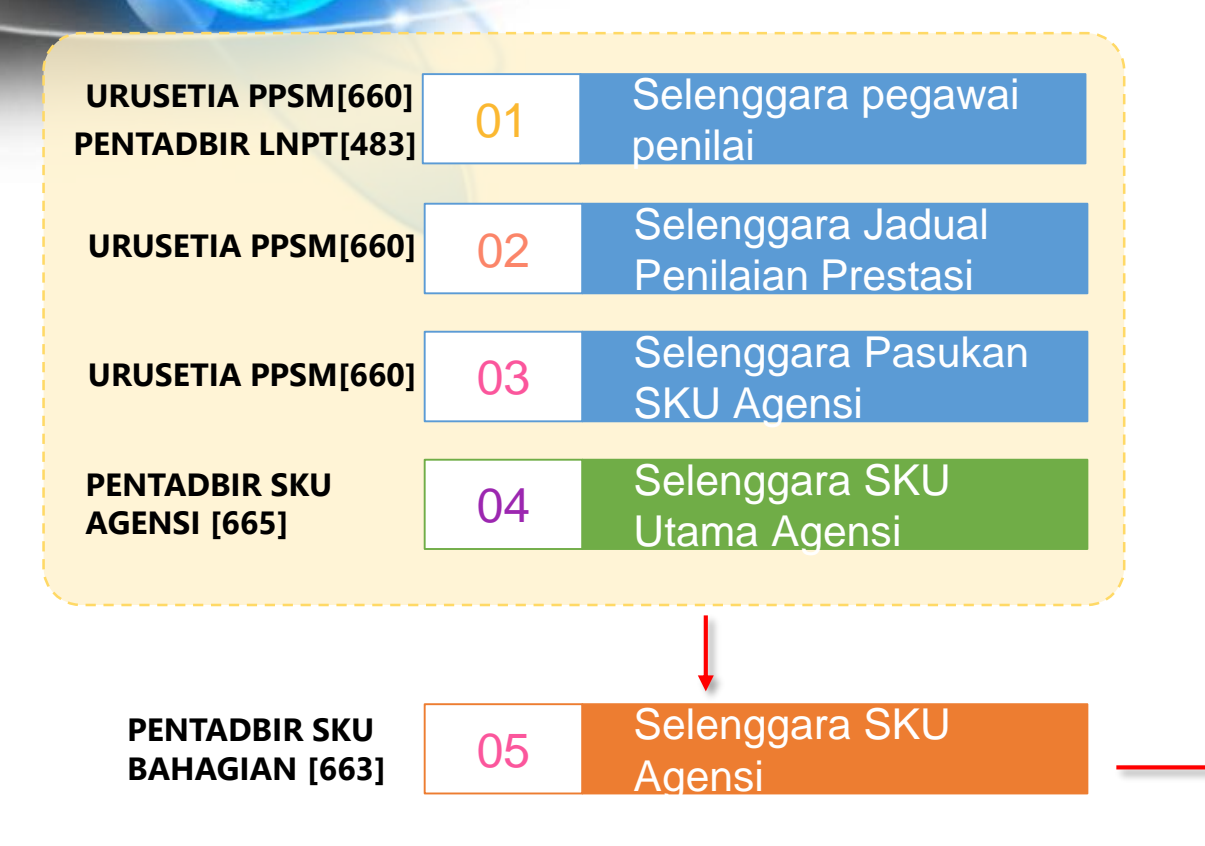

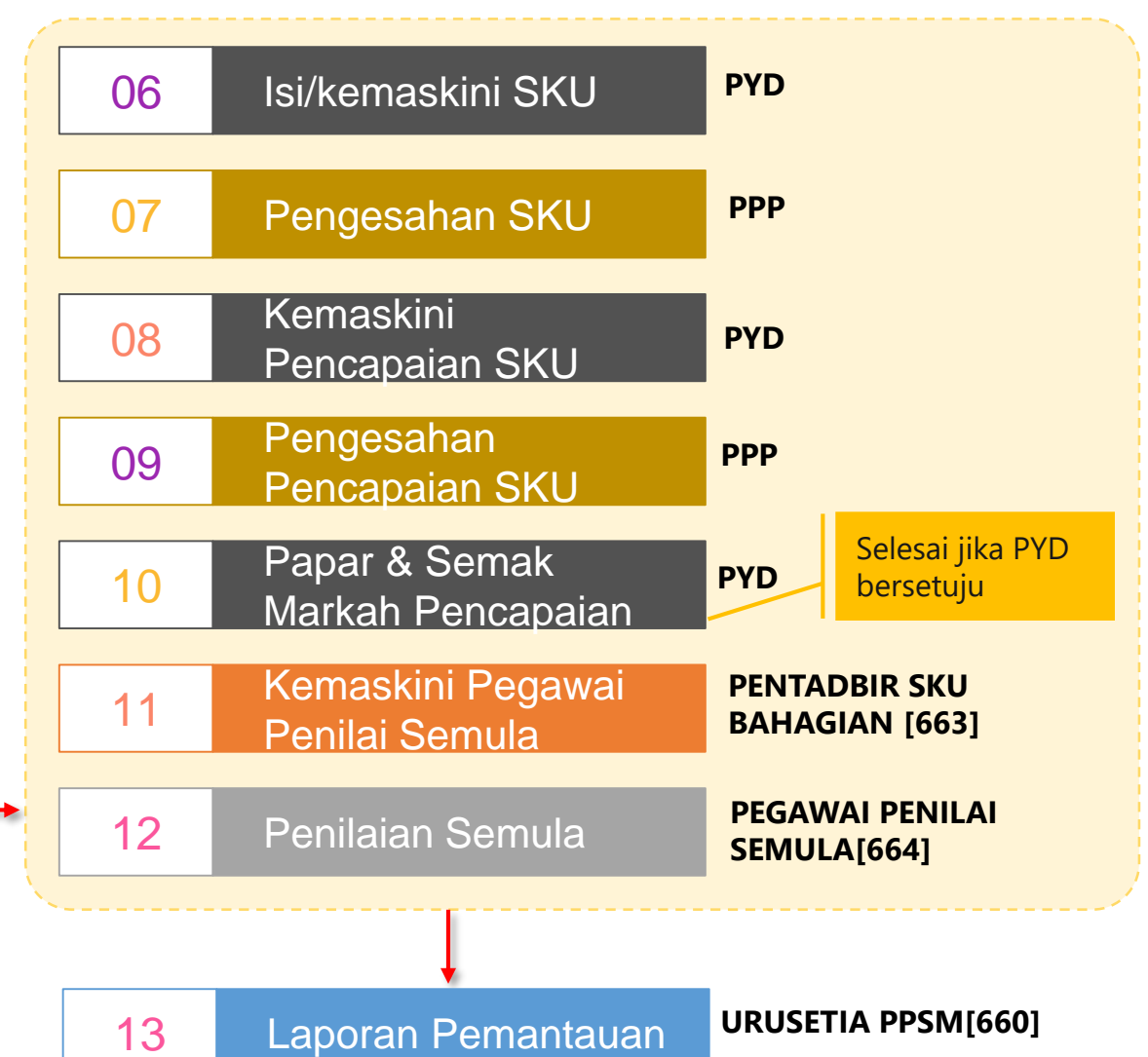

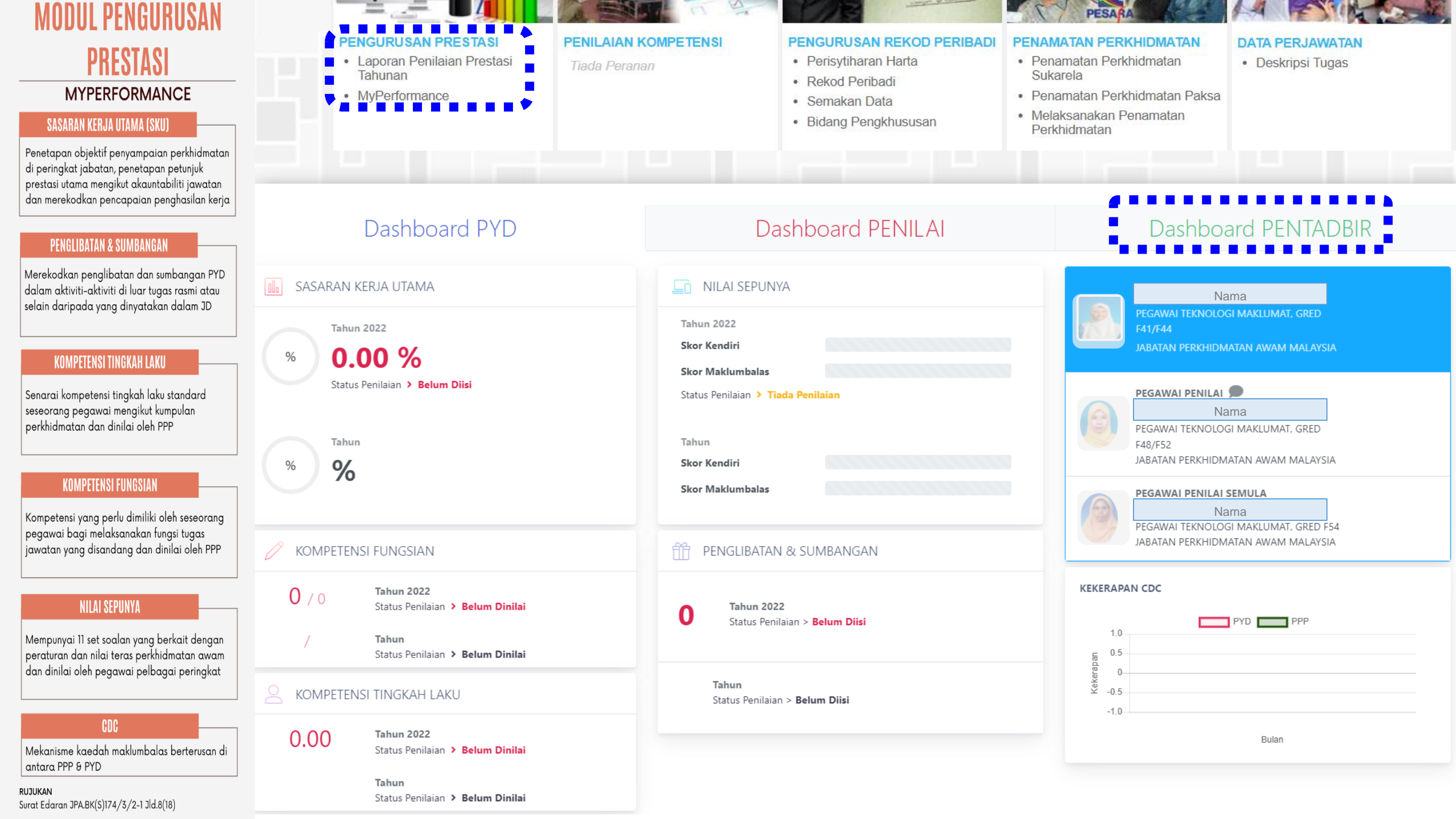

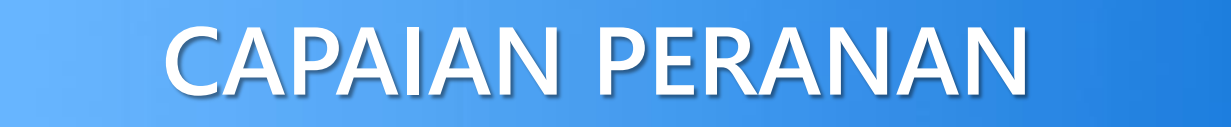

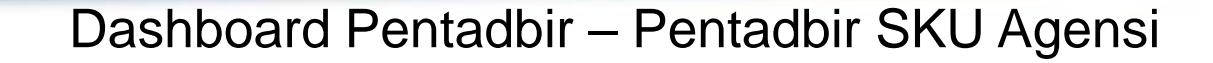

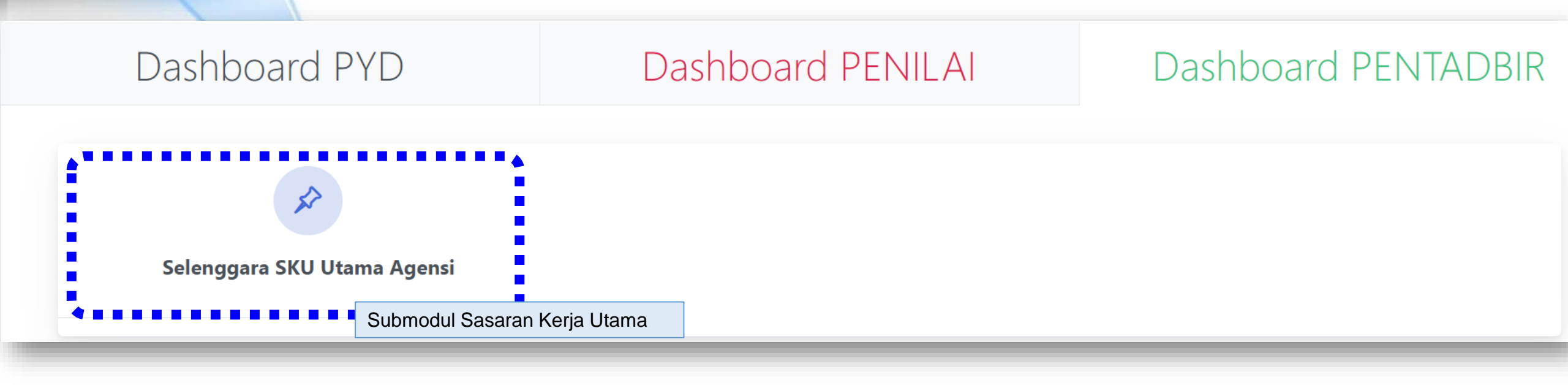

### **CAPAIAN PERANAN**

Pentadbir SKU Agensi

| FUNGSI                         | KETERANGAN                                                                       |
|--------------------------------|----------------------------------------------------------------------------------|
| Selenggara SKU<br>Utama Agensi | Mengemaskini maklumat SKU berdasarkan kamus SKU agensi yang telah dimuktamadkan. |

## **CAPAIAN PERANAN**

#### Kamus SKU : Template SPK

| 🕼 🔒 🕤 ? ? ? ?                                                                                                  | Ŧ                                                                                                    |                    | SPK Temp | ate - Empty N | lasterlist - Exce | 1         |                    |                 |                 | ?     |
|----------------------------------------------------------------------------------------------------|----------------------------------------------------------------------------------------------------|--------------------|----------|---------------|-------------------|-----------|--------------------|-----------------|-----------------|-------|
| FILE HOME IN                                                                                                   | ISERT PAGE LAYOUT FOR                                                                                                   | RMULAS DATA REVIEW | V VIEW   |               |                   |           |                    |                 |                 |       |
| 19 🔻 :                                                                                                    | $\times \checkmark f_x$                                                                                                 |                    |          |               |                   |           |                    |                 |                 |       |
| А                                                                                                    | В                                                                                                    | с                  | D        | E             | F                 | G         | Н                  | 1               | J               |       |
| Sumber Rujukan                                                                                                 | SKU                                                                                                    | Sub SKU            | Unit     | Kod Unit      | Sasaran 1         | Sasaran 2 | Bahagian/ Cawangan | Akauntabiliti 1 | Akauntabiliti 2 | Akaun |
| Teras Strategik 1<br>Deraf Pelan Strategik<br>Jabatan Perkhidmatan<br>Jabatan Perkhidmatan<br>Awam 2021 - 2025 | Memperkukuhkan<br>Pembangunan Sumber<br>Manusia Perkhidmatan<br>Awam Yang Inklusif dan<br>Holistik                      |                    |          |               |                   |           |                    |                 |                 |       |
| Teras Strategik 2 Dera<br>Pelan Strategik Jabata<br>Perkhidmatan Jabata<br>Perkhidmatan Awam<br>2021 - 2025    | f Mempertingkatkan<br>n Kesejahteraan Dan<br>Kebajikan Penjawat Awam<br>Ke Arah Perkhidmatan Yang<br>Berprestasi Tinggi |                    |          |               |                   |           |                    |                 |                 |       |
| Teras Strategik 3 Derni<br>Pelan Strategik Jabata<br>Perkhidmatan Jabatan<br>Perkhidmatan Awam<br>2021 - 2025  | f Memantapkan Kompetensi<br>n Modal Insan Dan<br>Profesionalisme Untuk<br>Penyampaian Perkhidmatan<br>Yang Berkualiti   |                    |          |               |                   |           |                    |                 |                 |       |
| Teras Strategik 4 Dera<br>Pelan Strategik Jabata<br>Perkhidmatan Jabatan<br>Perkhidmatan Awam<br>2021 - 2025   | f Mempertingkatkan<br>n Kolaborasi Strategik Ke Arah<br>Penyampaian Perkhidmatan<br>Yang Terangkum dan<br>Sepunya       |                    |          |               |                   |           |                    |                 |                 |       |
| Teras Strategik 5 Dera<br>Pelan Strategik Jabata<br>Perkhidmatan Jabata<br>Perkhidmatan Awam<br>2021 - 2025    | f Memperkasakan Tadbir Urus<br>n Organisasi Ke Arah<br>Perkhidmatan Yang<br>Berkesan                                    |                    |          |               |                   |           |                    |                 |                 |       |
|                                                                                                    |                                                                                                    |                    |          |               |                   |           |                    |                 |                 |       |

(

# DEMO ALIRAN PROSES

### Peranan Pentadbir SKU Agensi

#### Log Masuk HRMIS 2.0

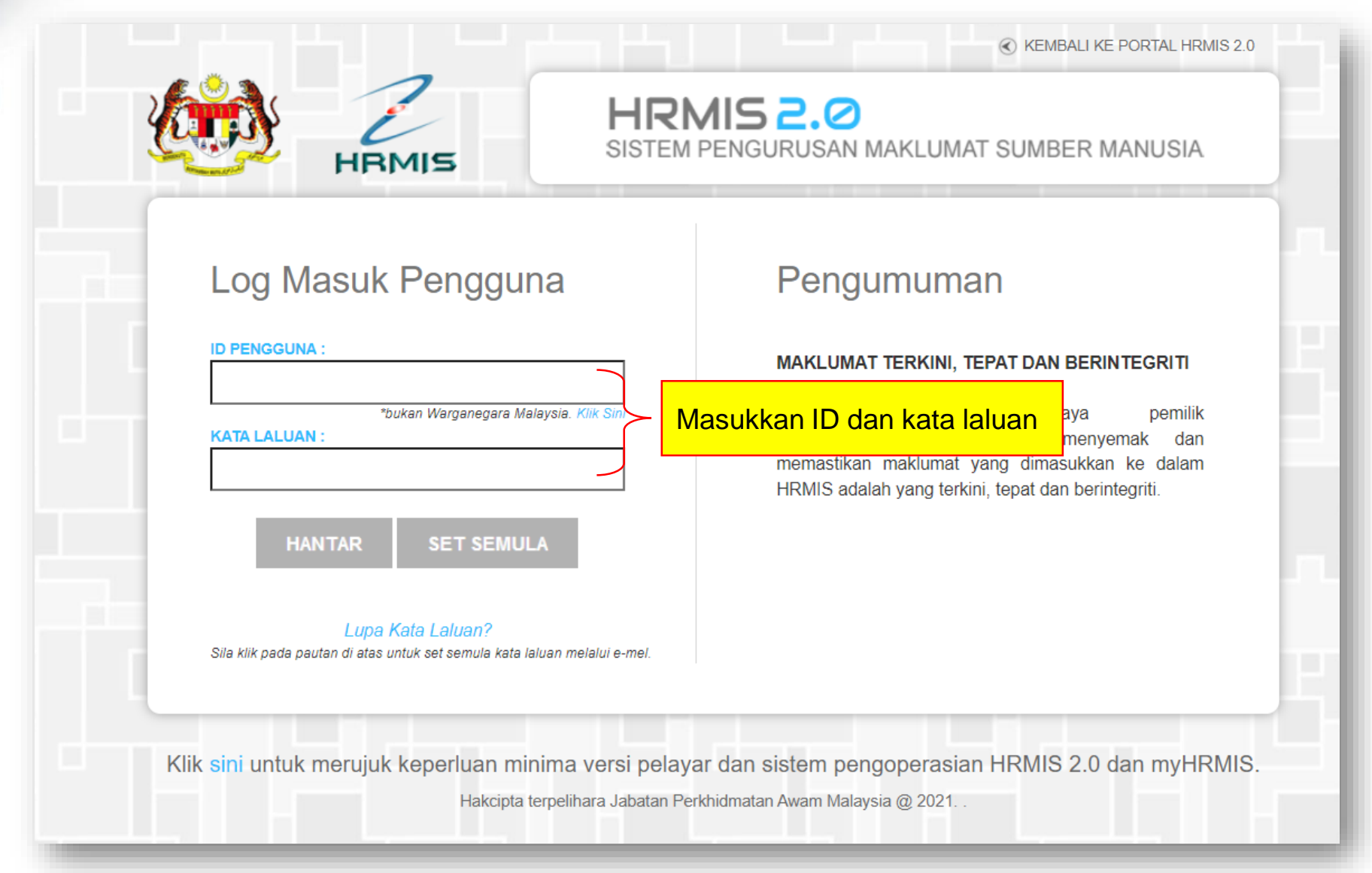

#### Tambah peranan Pentadbir SKU Agensi

#### PENETAPAN TUGAS

#### KLIK PADA KOTAK PILIHAN UNTUK TAMBAH CAPAIAN PERANAN

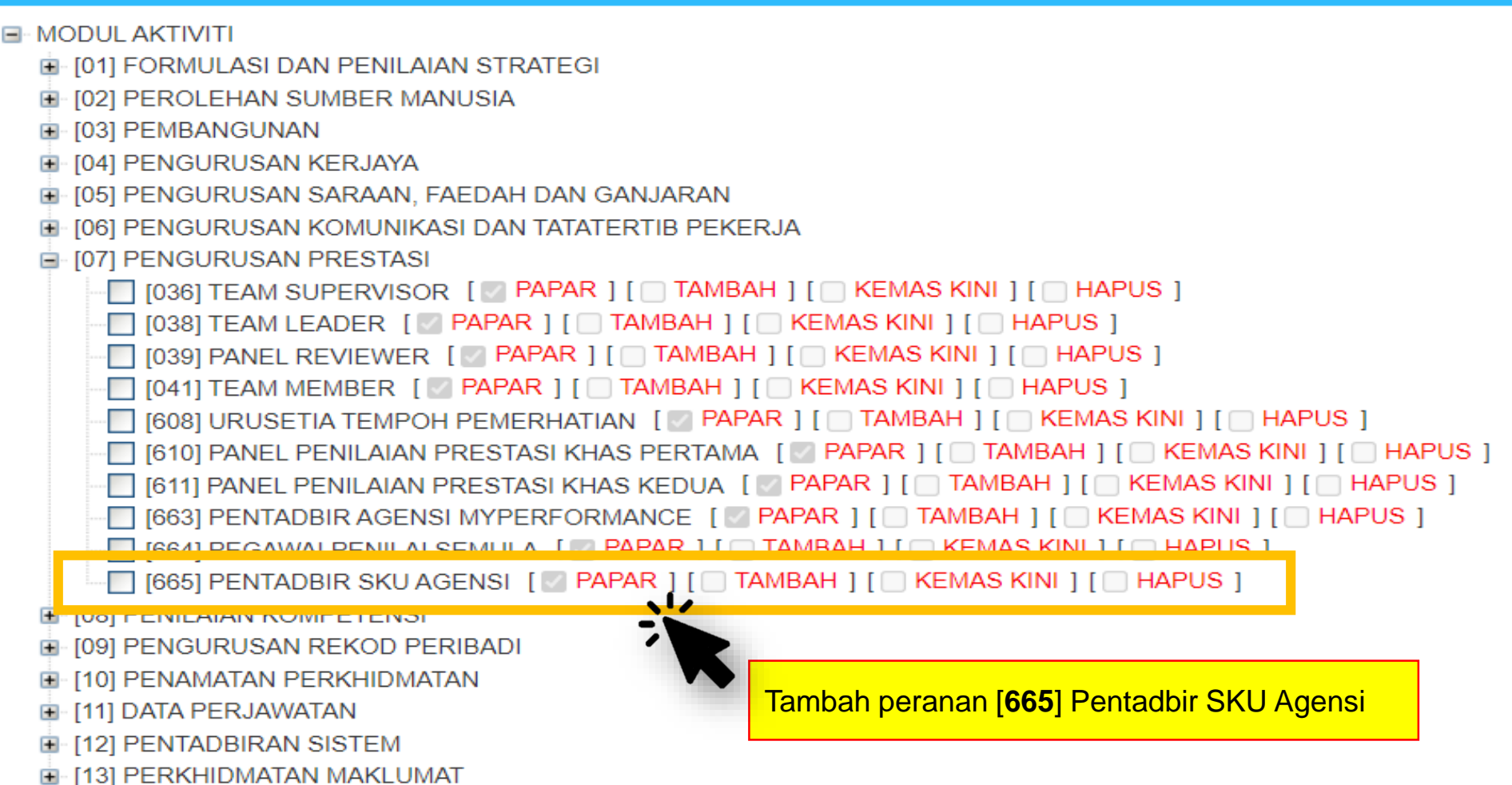

#### Pautan Modul Pengurusan Prestasi - MyPerformance

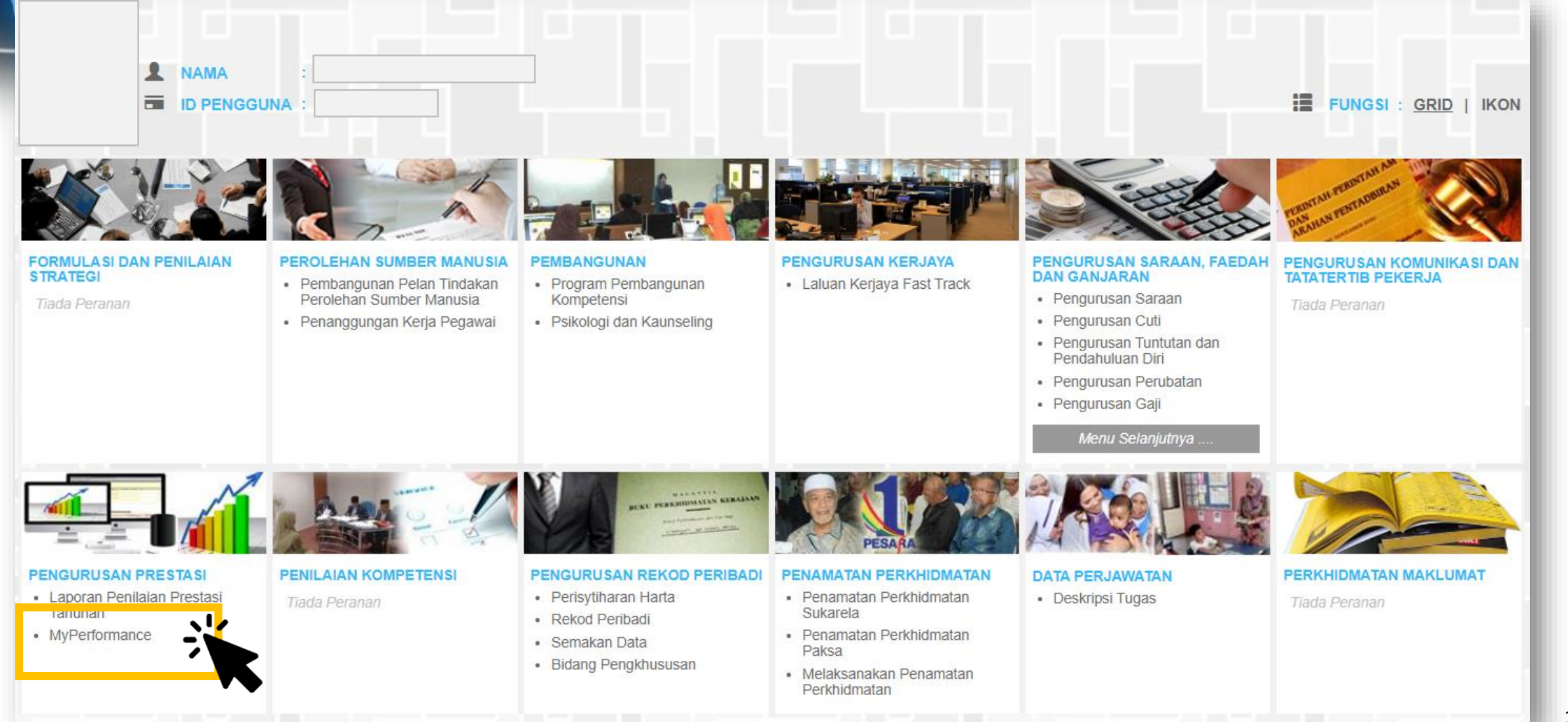

#### Pautan Dashboard Pentadbir

11

| Dashboard PYD                                                                                       | Dashboard PENILAI                              | Dashboard PENTADBIR                                                                                  |
|----------------------------------------------------------------------------------------------------|------------------------------------------------|----------------------------------------------------------------------------------------------------|
| SASARAN KERJA UTAMA                                                                                 | C NILAI SEPUNYA                                | Nama                                                                                                 |
| % <b>0.00 %</b>                                                                                     | Tahun 2022<br>Skor Kendiri                     | PEGAWAI TEKNOLOGI MAKLUMAT, GRED<br>F41/F44<br>JABATAN PERKHIDMATAN AWAM MALAYSIA                    |
| Status Penilaian > Belum Diisi                                                                      | Status Penilaian > Tiada Penilaian             | PEGAWAI PENILAI<br>Nama<br>PEGAWAI TEKNOLOGI MAKLUMAT, GRED<br>F48/F52                               |
|                                                                                                    | Skor Kendiri<br>Skor Maklumbalas               | PEGAWAI PENILAI SEMULA<br>PEGAWAI TEKNOLOGI MAKLUMAT, GRED F54<br>JABATAN PERKHIDMATAN AWAM MALAYSIA |
| O / O Tahun 2022<br>Status Penilaian > Belum Dinilai<br>/ Tahun<br>Status Penilaian > Belum Dinilai | Tahun 2022   Status Penilaian > Belum Diisi    | KEKERAPAN CDC                                                                                        |
| KOMPETENSI TINGKAH LAKU                                                                             | Tahun<br>Status Penilaian > <b>Belum Diisi</b> | 0<br>→ -0.5<br>-1.0                                                                                  |
| 0.00 Tahun 2022<br>Status Penilaian > Belum Dinilai<br>Tahun<br>Status Penilaian > Belum Dinilai    |                                                | Bulan                                                                                                |

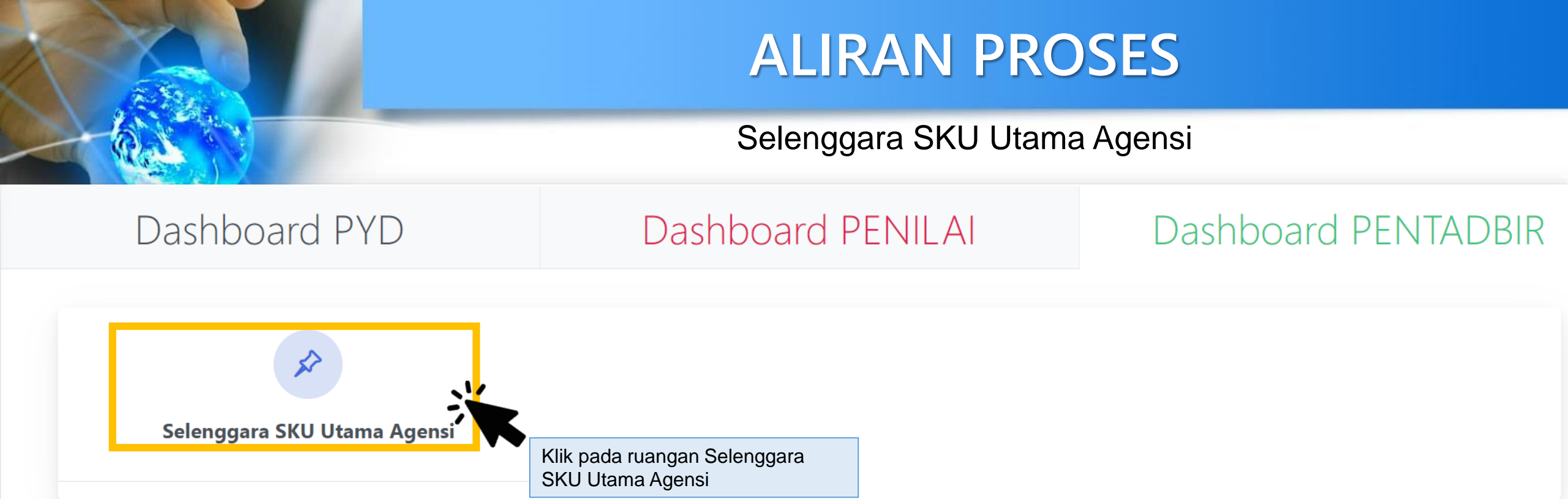

#### Selenggara SKU Utama Agensi – Tambah SKU

| Agensi            | JABATAN P   | PERKHIDMATAN AWAM MALAYSIA |        |                                               |              |
|-------------------|-------------|----------------------------|--------|-----------------------------------------------|--------------|
| Tahun Penilaian * | 2022 🗸      |                            |        |                                               |              |
|                   | Carian      |                            |        |                                               |              |
|                   |             |                            |        |                                               | Tambah Hapus |
| Bil. Su           | isunan SKU. |                            |        | ISI MAKLUMAT BERIKUT:                         |              |
| 1.                |             | Sasaran Kerja Utama 1      |        | maklumat SKU agensi yang telah dimuktamadkan. |              |
|                   |             |                            | -      |                                               |              |
| 2.                |             | Sasaran Kerja Utama 2      |        |                                               |              |
|                   |             |                            |        |                                               |              |
| 3.                |             |                            |        |                                               |              |
|                   |             | Sasaran Keria Utama 3      |        |                                               |              |
|                   |             |                            |        |                                               |              |
| 4.                |             | Sasaran Kerja Utama 4      |        |                                               |              |
|                   |             |                            |        |                                               |              |
|                   |             |                            |        |                                               | 4            |
| 5.                |             | Sasaran Keria Utama 5      |        |                                               |              |
|                   |             |                            |        |                                               |              |
|                   |             |                            | Simpon | Set Semula – Koluar                           |              |

#### Selenggara SKU Utama Agensi – Kemaskini SKU

| KEMASKINI S | ENARAI SASAR              | RAN KERJA UTAMA    | AGENSI                          |              |                                                   |               |
|-------------|---------------------------|--------------------|---------------------------------|--------------|---------------------------------------------------|---------------|
| A<br>Ti     | gensi<br>ahun Penilaian ' | * 2022 V<br>Carian | PERKHIDMATAN AWAM MALAYSIA      |              |                                                   | Tarabab       |
|             | Bil.                      | Susunan SKU.       |                                 |              | Sasaran Kerja Utama                               | Taniban napus |
| C           | □1.                       |                    | Sasaran Kerja Utama 1           |              |                                                   |               |
| C           | 2.                        |                    | Sasaran Keria Utama 2 (Terkini) | *            | Di ruangan SKU agensi, pinda/ kemas kini maklumat |               |
| C           | □3.                       |                    | Sasaran Keria Utama 3           |              | Klik Simpan                                       |               |
| C           | □4.                       |                    | Sasaran Kerja Utama 4           |              |                                                   |               |
| C           | □5.                       |                    | Sasaran Kerja Utama 5           |              |                                                   |               |
|             |                           |                    |                                 | Simpan Set S | emula Keluar                                      |               |

#### Selenggara SKU Utama Agensi – Susun SKU

| KEMASKINI SENARAI SASARAN K | (ERJA UTAMA AGENSI |                         |                          |               |              |
|-----------------------------|--------------------|-------------------------|--------------------------|---------------|--------------|
|                             |                    |                         |                          |               |              |
| Agensi                      | JABATAN PERKHIDMAT | TAN AWAM MALAYSIA       |                          |               |              |
| Tahun Penilaian *           | 2022 🗸             |                         |                          |               |              |
|                             | Carian             |                         |                          |               |              |
|                             |                    |                         |                          |               | Tambah Hapus |
| 🗆 Bil. Susu                 | unan SKU.          |                         | Sasarar                  | n Kerja Utama |              |
|                             |                    |                         |                          |               |              |
| <b>1.</b> 2                 | Sasaran k          | Kerja Utama 1           |                          |               |              |
|                             | . ,                |                         |                          |               |              |
|                             |                    |                         |                          | -             | 1.           |
| <b>2</b> . 1                | Sasaran            | Di ruangan susunan SKU, | isi nombor mengikut      |               |              |
|                             |                    | susunan diperlukan.     |                          |               |              |
|                             |                    | Klik Simpan             |                          |               | 4            |
| □3.                         | Sasaran k          | Keria I Itama 3         |                          | _             |              |
|                             |                    |                         |                          |               |              |
|                             |                    |                         |                          |               | le           |
| <b>4</b> .                  | Casaran k          | Corio Literro A         |                          |               |              |
|                             |                    | Celja Otalila 4         |                          |               |              |
|                             |                    |                         |                          |               | 1.           |
| 5                           |                    | 2 · 10 - E              |                          |               |              |
|                             | Sasaran k          | Kerja Utama 5           |                          |               |              |
|                             |                    |                         |                          |               | 1.           |
|                             |                    |                         | Simpan Set Semula Keluar |               |              |

#### Selenggara SKU Utama Agensi – Hapus SKU

| Agensi               |      | JABATAN P | ERKHIDMATAN AWAM MALAYSIA       |                                              |        |
|----------------------|------|-----------|---------------------------------|----------------------------------------------|--------|
| Tahun Penilai        | an * | 2022 🗸    |                                 |                                              |        |
|                      |      | Carian    |                                 |                                              |        |
|                      |      |           |                                 |                                              | Tambah |
| 🗆 Bil.               | Susu | nan SKU.  |                                 | Sasaran Kerja Utama                          |        |
|                      |      |           |                                 |                                              |        |
| □1.                  | 1    |           | Sasaran Kerja Utama 2 (Terkini) | Pilih rekod SKU untuk dihapus<br>Klik Simpan | skan.  |
| <ul><li>2.</li></ul> | 2    |           | Sasaran Kerja Utama 1           |                                              |        |
|                      |      |           |                                 |                                              |        |